## Tutoriel pour saisir les vœux définitifs d'affectation post-3<sup>ème</sup>

(pour sélectionner les établissements pour l'année prochaine)

Etape 1 : Tapez « Educonnect » dans un moteur de recherche ou cliquez directement sur le lien suivant :

# https://educonnect.education.gouv.fr

Etape 2 : Se connecter avec le compte « responsable légal ».

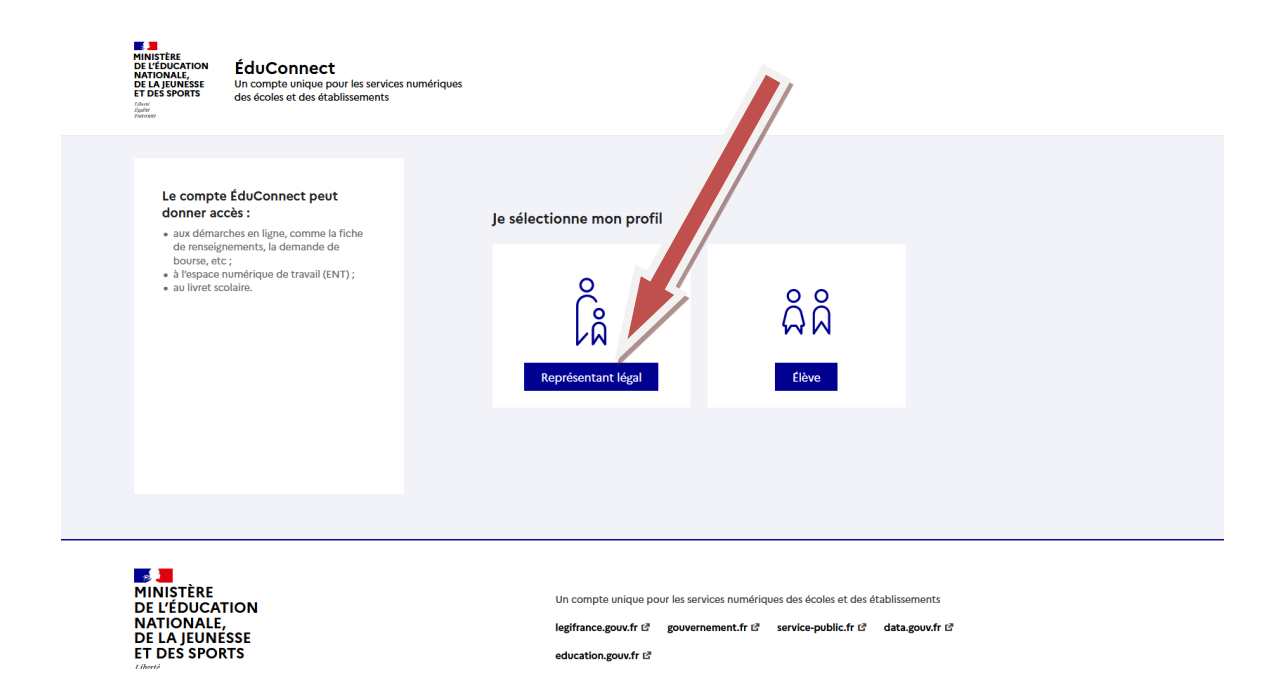

Etape 3 : Rentrez votre identifiant et votre mot de passe. Attention, si vous avez oublié l'un des deux, vous pouvez le redemander en cliquant sur « identifiant oublié ou mot de passe oublié » (bien faire attention à renseigner le numéro de téléphone et/ou adresse mail donnés au collège).

| 差 ÉduConnect                                                                                                    |                                             | ← Changer de profil                                                                                                    |
|----------------------------------------------------------------------------------------------------|---------------------------------------------|----------------------------------------------------------------------------------------------------|
| Le compte ÉduConnect peut<br>donner accès :                                                                                                    | ्रि Représentant légal                      | compte EduConnect                                                                                                    |
| <ul> <li>aux démarches en ligne, comme la fiche<br/>de renseignements, la demande de<br/>bourse, etc;</li> <li>à l'espace numérique de travail (ENT);</li> <li>au livret scolaire.</li> </ul> | Identifiant<br>Identifiant au forn at p.nom | Identifiant oublié? →<br>(X                                                                                                    |
|                                                                                                    | Mot de passe                                | Mot de passe oublié? →<br>②<br>connecter<br>bas de compte →                                                                                          |
|                                                                                                    | Je me connecte avec Fran                    | ou<br>nceConnect<br>Sidentifier avec<br>FranceConnect? 12<br>de nombrevs services de l'État en utilisant un<br>trouverd de de l'État en utilisant un |

Etape 4 : Accédez à vos services.

| ÉduConnect                                                                         | R Se déconnecter                                                       |
|------------------------------------------------------------------------------------|------------------------------------------------------------------------|
| Ĵ                                                                                  | Mon compte ÉduConnect<br>Les élèves dont je suis le représentant légal |
|                                                                                    | ដំងំ ។                                                                 |
| Identifiant                                                                        |                                                                        |
| Mot de passe 🖉 Modifier                                                            |                                                                        |
| Téléphone portable                                                                 |                                                                        |
| Afficher les alertes de mon<br>compte à chaque connexion<br>Accéder à mes services |                                                                        |

## Etape 5 : Cliquez sur « mes services ».

| MINISTÈRE<br>DE L'ÉDUCATION<br>NATIONALE,<br>DE LA JEUNESSE<br>ET DES SPORTS<br>Fand<br>Fand<br>Fand<br>Fand                                | Scolarité<br>V Services                                                                                                    | ۶                                                                                     | Se déconnecter                                              |
|----------------------------------------------------------------------------------------------------|----------------------------------------------------------------------------------------------------|---------------------------------------------------------------------------------------|-------------------------------------------------------------|
| Accueil Mes serv                                                                                                    | ices Contact                                                                                                    |                                                                                       |                                                             |
| Vous ave<br>collège o<br>Vos services en lin<br>Retrouvez sur le port<br>démarches en ligne.<br>Vous pouvez par exe<br>Dès l'école élémenta | z un c lusieurs en<br>u au lyce<br>gne sont dans le men <u>service</u><br>ail Scolarité Services toutes le prorma<br>mple<br>ire :    | fants scolarisés à l'école<br>es.<br>tions dont vous avez besoin pour suivre la scola | e élémentaire, au<br>arité et réaliser rapidement certaines |
| Consulter le livr                                                                                                    | et du CP à la 3e et télécharger notamme                                                                                               | ent les diverses attestations présentes                                               |                                                             |
| Si votre enfant                                                                                                    | entre en 6e : l'inscrire dans son collège (s                                                                                          | 'il propose le service)                                                               |                                                             |
| <u>A partir du collège</u> :<br>• Vérifier vos info<br>• Faire une demai<br>• Suivre la phase<br>•d'autres servic                           | rmations personnelles ainsi que celles de<br>nde de bourse<br>d'orientation en fin de 3e<br>æs peuvent être proposés par l'établisser | e votre enfant et, si besoin mettre à jour vos do<br>ment de votre enfant             | onnées (adresse, téléphone, courriel, etc.)                 |
| Progressivement, le p                                                                                                    | oortail Scolarité Services s'enrichira de r                                                                                           | nouvelles fonctionnalités pour faciliter votre qu                                     | otidien.                                                    |
| Vos services en li                                                                                                    | gne sont dans le menu <u>Mes servic</u>                                                                                               | es.                                                                                   |                                                             |

Etape 6 : Cliquez sur « affectation ».

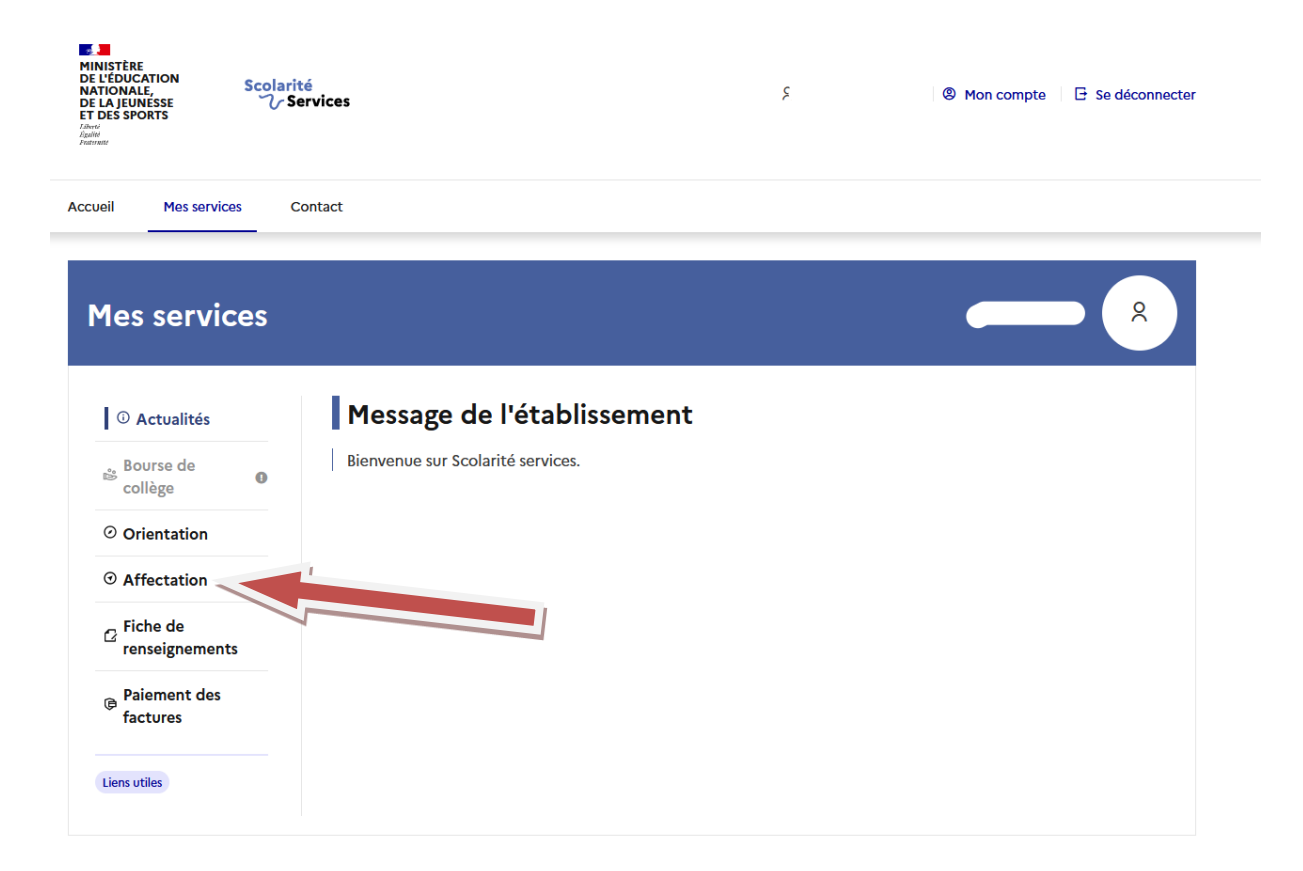

Etape 7 : Cliquez sur le bandeau bleu pour poursuivre vers le service en ligne Affectation.

| D Actualités                    | Affectation                                                                                                    |                           |                                                          |                                                                               |  |
|---------------------------------|----------------------------------------------------------------------------------------------------|---------------------------|----------------------------------------------------------|-------------------------------------------------------------------------------|--|
| Bourse de<br>collège            | Votre enfant doit choisir son parcours de formation après la classe de 3 <sup>e</sup> . Ce palier d'orientation comprend deux démarches complémentaires : |                           |                                                          |                                                                               |  |
| Orientation                     | Le dialogue d'orientation                                                                                                    |                           | La demande                                               | La demande d'affectation                                                      |  |
| <ul> <li>Affectation</li> </ul> | Avec l'équipe pédagogique de l'établissement                                                                                                    |                           | Dans le service en ligne affectation, vous consultez les |                                                                               |  |
| Fiche de<br>renseignements      | fréquenté, vous exprimez vos choix vers une voie<br>générale ou professionnelle dans le service en ligne<br>Orientation.                                  |                           | formations prop<br>vous indiquez vo                      | osées par les établissements d'accueil et<br>s choix par ordre de préférence. |  |
| Paiement des<br>factures        | Poursuivre vers le service en ligne Affectatio                                                                                                    |                           |                                                          |                                                                               |  |
| Liens utiles                    | 10013                                                                                                    | olvre vers le serv        | vice en ligne Arre                                       | ectation                                                                      |  |
| Liens utiles                    | Vous pourrez :                                                                                                    | olvre vers le serv        | lice en ligne Affe                                       | ectation                                                                      |  |
| Liens utiles                    | Vous pourrez :<br>Dès le 4 avril 2022 à<br>14h                                                                                                    | Du 9 mai à<br>mai 2022 ir | 14h au 31<br>nclus                                       | À partir du villet<br>2022 à 14h30                                            |  |

Etape 8 : Prenez connaissance de la charte Téléservice puis cochez la case et cliquez sur « suivant ».

### **CHOISIR SON AFFECTATION**

DEMANDER UNE FORMATION ET UN ÉTABLISSEMENT APRÈS LA 3<sup>E</sup>

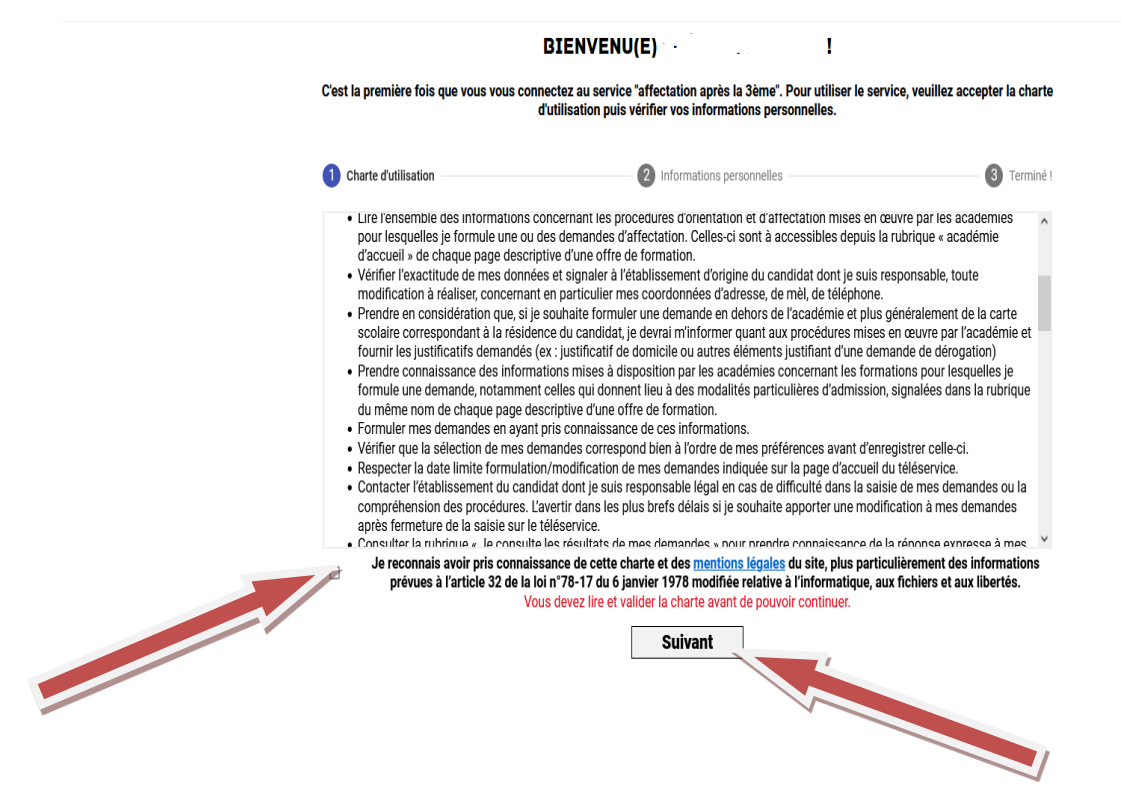

Etape 9 : Si c'est la première fois que vous vous connectez au service affectation, vérifiez les informations affichées et signalez toutes erreurs ou changements au collège. Puis cliquez sur « suivant » et retournez à la page d'accueil.

#### **CHOISIR SON AFFECTATION**

DEMANDER UNE FORMATION ET UN ÉTABLISSEMENT APRÈS LA 3<sup>E</sup>

| BIENVENU(E)                                                                                    | !                                                                                |                                 |
|------------------------------------------------------------------------------------------------|----------------------------------------------------------------------------------|---------------------------------|
| 'est la première fois que vous vous connectez au service "affec<br>d'utilisation puis vérifier | tation après la 3ème". Pour utiliser le servie<br>vos informations personnelles. | ce, veuillez accepter la charte |
| Charte d'utilisation                                                                           | nformations personnelles                                                         | 3 Terminé !                     |
| COORDONNÉES DU RESPONSABLE                                                                     | COORDONNÉES DE L'ÉLÈVE                                                           | ^                               |
| Nom                                                                                            | Nom                                                                              | -                               |
| Nom d'usage                                                                                    | Nom d'usage                                                                      |                                 |
| Prénom                                                                                         | Prénom                                                                           |                                 |
| Adracca mál                                                                                    | Deuvième prénom                                                                  | ~                               |
| Si ces informations sont incomplètes ou erronées,                                              | merci de contacter le service scolarité de l<br>Suivant                          | l'établissement.                |

## **CHOISIR SON AFFECTATION**

DEMANDER UNE FORMATION ET UN ÉTABLISSEMENT APRÈS LA 3<sup>E</sup>

|                                                | BIENVENU(E) !                                                                                                    |                                   |
|------------------------------------------------|----------------------------------------------------------------------------------------------------|-----------------------------------|
| C'est la première fois que vous vous conn<br>c | ectez au service "affectation après la 3ème". Pour utiliser le ser<br>l'utilisation puis vérifier vos informations personnelles. | vice, veuillez accepter la charte |
| Charte d'utilisation                           | Informations personnelles                                                                                                    | 3 Terminé !                       |
| Vous avez terminé, vous pouvez maintena        | ant accéder au service.                                                                                                    |                                   |
|                                                | Retour à<br>l'accueil                                                                                                    |                                   |
|                                                |                                                                                                    |                                   |
|                                                |                                                                                                    |                                   |

Etape 10 : Indiquez une orientation (CAP, seconde professionnelle, seconde GT) dans l'onglet « Quoi » ainsi que le lieu (ville, département) dans l'onglet « où » et cliquez ensuite sur « rechercher ».

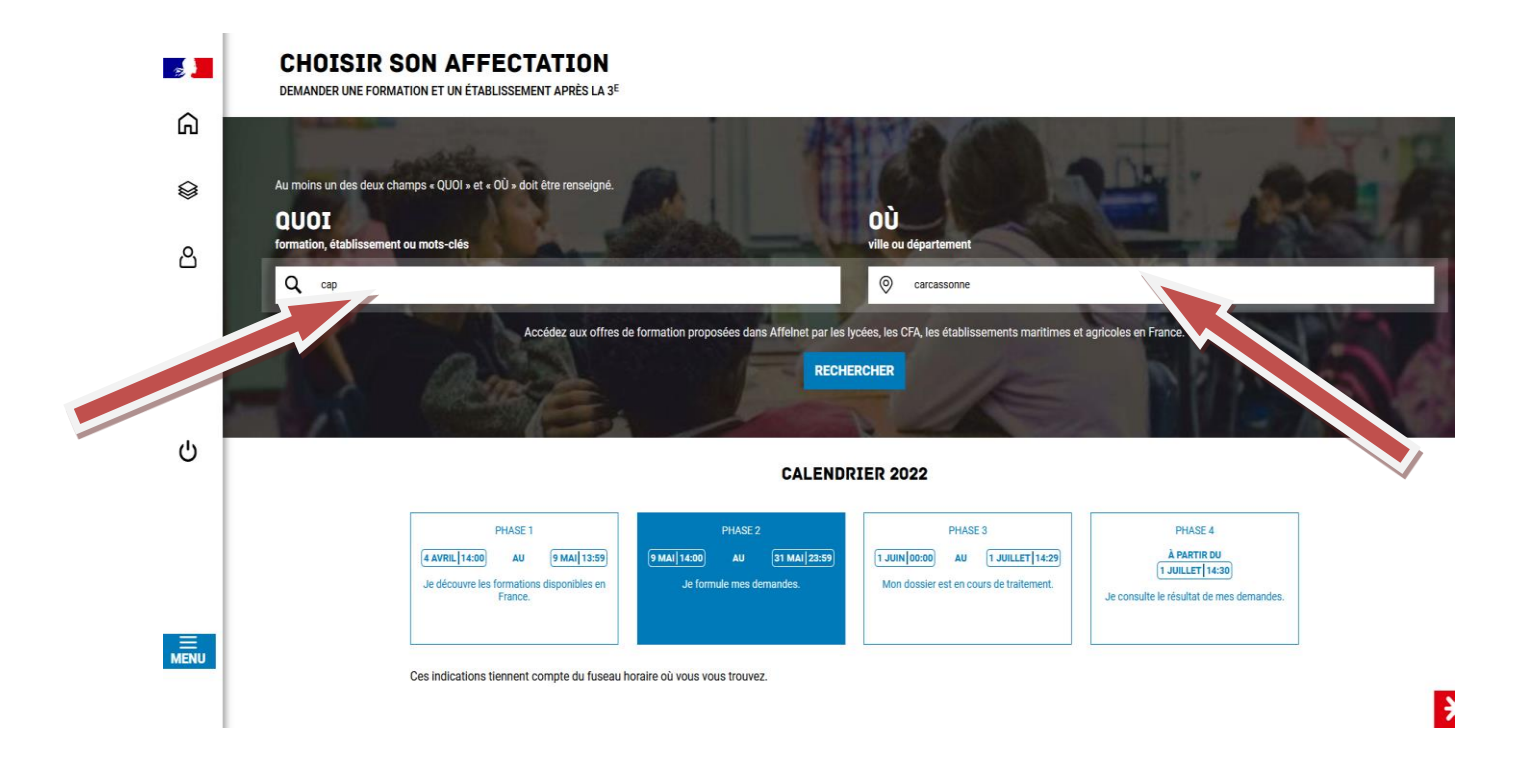

Etape 11 : Vous obtenez alors la liste des formations et/ou établissements demandés. Vous devez sélectionner la formation recherchée et cliquez sur « ajouter à mes demandes ».

| <b>5</b> | CHOISIR SON AFFECTATION<br>DEMANDER UNE FORMATION ET UN ÉTABLISSEMENT APRÈS LA 3 <sup>E</sup>                                                                                                    |                   |                                                                                                    |
|----------|----------------------------------------------------------------------------------------------------|-------------------|----------------------------------------------------------------------------------------------------|
| ĥ        | Au moins un des deux champs « QUOI » et « OÙ » doit être renseigné.<br>QUOI cap OÙ carcassonne RECHERCHER                                                                                           |                   |                                                                                                    |
| ٢        | 10 offre(s) trouvée(s) correspondant à vos critères de recherche<br>Afficher mon ou mes lycée(s) de secteur ?                                                                                       | FILTRES AVANCÉS 🗸 | CAP AGRICOLE PALEFRENIER SOIGNEUR Secteur public, Statut apprentissage                                                                                                    |
| گ        | CAP Électricien         Lycée Jules Fil (vole générale et technologique)         11 - CARCASSONNE         Pasifie         Robinie         Taux de poursuite : 61 %         Taux de poursuite : 61 % |                   | CFA agricole de l'Aude, Carcassonne          I) 1- CARCASSONNE         Acouter à mes demeates         Riche Formation (2)                                                                                                    |
| ሪ        | CAP Métiers de la coiffure<br>Ecole privé Le Portrait<br>11 - CARCASSONNE<br>Frite Apprentinage<br>Taux de poursuite : 64 % Taux d'emploi à 6 mois : 45 %                                           |                   | INFORMATIONS ALTERNANCE IMPORTANT Cette formation se déroule en apprentissage, elle alterne période flion en centre de formation des apprentis                                                                                                    |
|          | CAP Esthétique cosmétique parfumerie<br>Ecole privée Le Portrait<br>11 - CARCASSONRE<br>Print Apprentinage<br>Taux de poursuite : 52 % Taux d'emploi à 6 mois : 46 %                                |                   | et entreprise.<br>Pour avoir le statut d'apprenti et être rémunéré, vous devez trouver un employeur et signer un contrat<br>d'apprentissage. Vous devez également avoir atteint l'âge de 15 ans avant le 31 décembre de l'année.<br>Nous vous conseillons de rapidement contacter fetablissement choisi pour démarrer vos démarches d'inscription<br>et de recherche de contrat.<br>Prendre contact avec l'établissement de formation.<br>Pour calculer votre salaire : consulter le simulateur avec l'établissement de rémunération du site alternance.gouv.fr.<br>Important : Il n'y aura aucun reste à charge à payer pour l'employeur sur votre salaire. |
|          | CAP agricole Palefrenier soigneur<br>CFA agricole de l'Aude<br>11 - CARCASSONNE<br>Polic Agreenisage Lacadage                                                                                       | v                 | Le saviez-vous ?  • Plus de 7 jeunes sur 10 ayant suivi des études de niveau CAP à BTS ont un emploi 7 mois après leur sortie de formation ( <u>source</u> ) : • Les entreprises reconnaissent de plus en plus l'alternance comme mode formation, le nombre de contrats d'apprentissage signés augmente chaque année ( <u>source</u> ).  TNFORMATIONS                                                                                                    |
|          |                                                                                                    |                   |                                                                                                    |

Etape 12 : Sur la page suivante, apparaît la demande effectuée. Vous avez la possibilité d'ajouter d'autres demandes (15 vœux maximum dont 10 dans la même académie). Une fois les demandes effectuées, vous devez les valider.

| 2                     | CHOISIR SON AFFECTATION<br>DEMANDER UNE FORMATION ET UN ÉTABLISSEMENT APRÊS LA 3 <sup>E</sup>         |                             |
|-----------------------|----------------------------------------------------------------------------------------------------|-----------------------------|
| ഒ                     | LES DEMANDES DE                                                                                       | Retour à la page d'accueil  |
| <b>⊜</b> <sup>0</sup> | RANG 1     CLASSE DE SECONDE GÉNÉRALE ET TECHNOLOGIQUE                                                | ŵ                           |
| ى<br>ك                | Vous devez enregistrer vos demandes pour que la sélection soit prise en compte.  VALIDER LES DEMANDES | • Ajouter d'autres remandes |
| ENU                   |                                                                                                    |                             |

Etape 13 : Une fois les demandes validées, vous avez jusqu'au 31 mai 2022 pour les modifier si besoin. Vous avez également la possibilité de télécharger le récapitulatif de vos demandes.

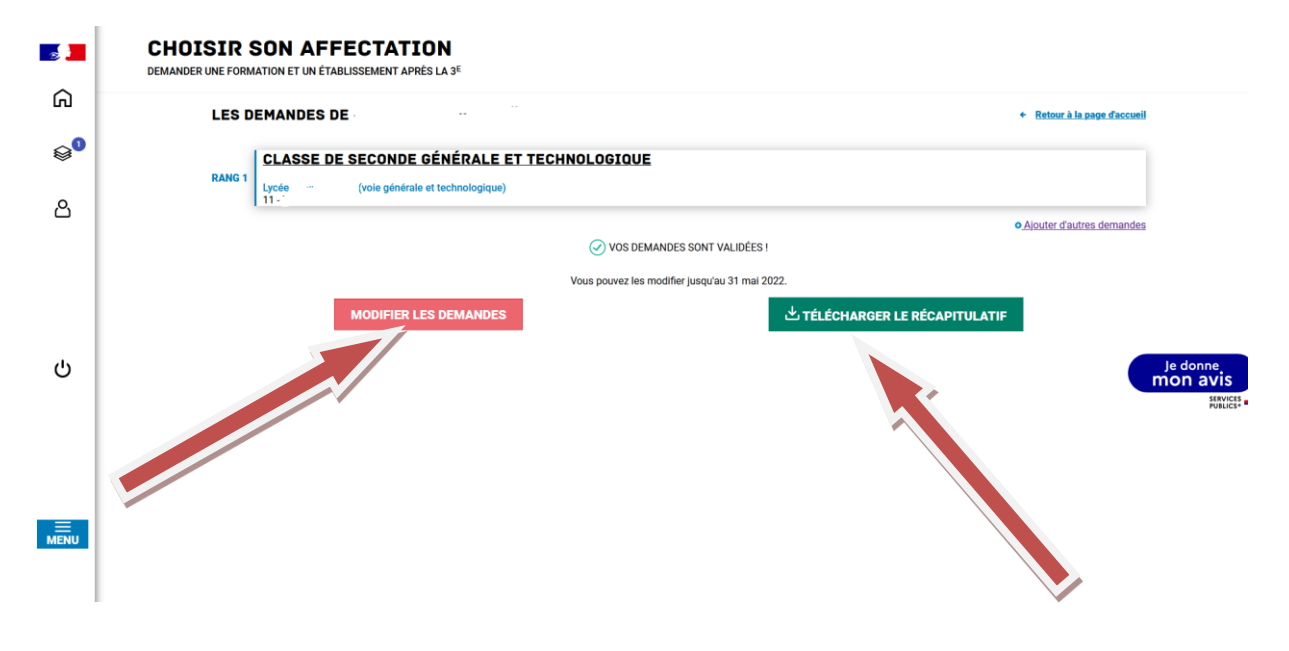